## 第3~6学年 総合学習指導案 (プログラミングで人を笑顔に)

- 1 単元名 「プログラミングで人を笑顔に」
- 2 配当時数 5時間
- 3 活動時期 3年生(10月)・4年生(8/9月)・5年生(5月)・6年生(5月)
- 4 単元の目標

身近な生活や社会の中でコンピュータが活用されていることを知り、それらがよりよい生活や社会 のために役立てられていることを理解する。

友達と協力して活動したり、コンピュータを活用して自分たちの生活や社会をよりよくするために できることを考えたりする。

プログラミングソフト「Scratch」に慣れる。

- 5 プログラミング教育との関連 問題等を分解して理解する能力、やるべきことを順序立てて考える能力を育む。
  - 学習活動 次 課題を設定する。「プログラミングで人を笑顔にしよう」 1 2 プログラミング教材を使って体験しよう。 自分なりのプログラムをつくろう。 3/4 5 発表会をしよう。
- 6 単元の指導計画(5時間)

- ◎ 本単元では、意図したとおりキャラクターを動かすプログラムを考える。
- ◎ プログラムを考える中で、命令を順に実行する「順次処理」、命令を繰り返す「繰り返し」、条件に よって命令が変わる「条件分岐」といった要素を体験的に理解する。
- ◎ プログラムの要素を理解することにより、身のまわりのコンピュータが、どのような仕組みで動い ているか考えるきっかけとする。

◎展開

| 学習活動                                                                                                    | 指導上の留意点                                                                                           |  |  |  |
|----------------------------------------------------------------------------------------------------|---------------------------------------------------------------------------------------------------|--|--|--|
| 1 学習課題を知る。                                                                                                    |                                                                                                   |  |  |  |
| プログラミングで人を笑い                                                                                                    | 領にしよう                                                                                             |  |  |  |
| <ul> <li>◎5 時間の学習活動の流れを知る。</li> <li>「Scratch」というプログラミングソフトで、</li> <li>①動画を見ながら、「ねこがねずみをおいかけるゲーム」のプログラムをつくる。</li> </ul> | <ul> <li>◎ゲームをつくることで、人を笑顔にしていく、というねらいを押さえておく。</li> <li>◎スクラッチを扱うスキルの習熟に力点を置いて、活動をすすめる。</li> </ul> |  |  |  |
| ②自分なりのプログラムをつくることに挑戦する。                                                                                                | ◎3~6年生それぞれの発達段階に応じ<br>た、ペア、グループ、個人などの学習形態<br>を採用する。                                               |  |  |  |
| 5時間の主な流れ                                                                                                    |                                                                                                   |  |  |  |
| <ol> <li>ユクラッチを個人登録する。</li> <li>【プログラムを保存するために】</li> </ol>                                                             | 今回の学習は、スクラッチというソフト<br>に慣れる、ことに主眼を置いているが、プ                                                         |  |  |  |
| <ol> <li>         ② 動画を参照しながら、「ねこがねずみをおいかけ、ねずみは、ねこに捕まらないように、家に戻る、というゲーム」をつくる。     </li> </ol>                          | ログラミングするうちに、その楽しさに<br>触れ、さらに「人を笑顔にする」 プログラ<br>ミングに挑戦していく心情を涵養してい<br>きたい。                          |  |  |  |
| ③ 作ったゲームに自分なりの工夫をつけくわえたり、<br>新たなプログラミングに挑戦する。                                                                          |                                                                                                   |  |  |  |

# スクラッチに登録する方法

①「Scratch に参加しよう」をタップする。

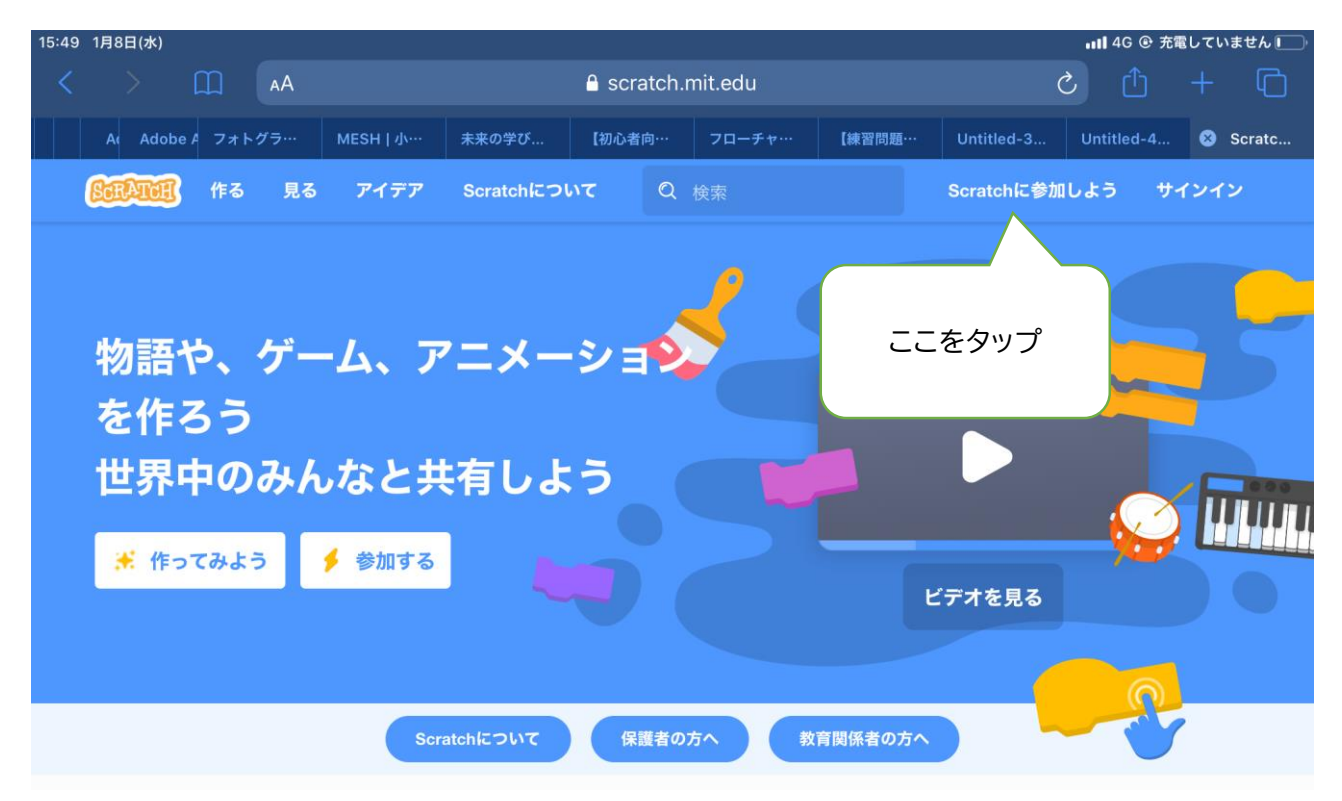

②ユーザー名、パスワードを
 つくる。(ユーザー名は、使われ
 ている場合があるので、使われていないものにする。)

| Scratchに参加しよう                            |           |
|------------------------------------------|-----------|
| プロジェクトを作って、アイデアを共有し、友達をつ<br>くりましょう。無料です! |           |
| ユーザー名を入力する                               |           |
| ユーザー名                                    | 本名は使わないでお |
| パスワードの作成                                 |           |
| パスワード                                    |           |
| パスワードを再度入力してください。                        |           |
| ✓ パスワードを表示                               |           |
|                                          | _         |
| 次へ                                       |           |

## ③ 日本(Japan)を選ぶ。

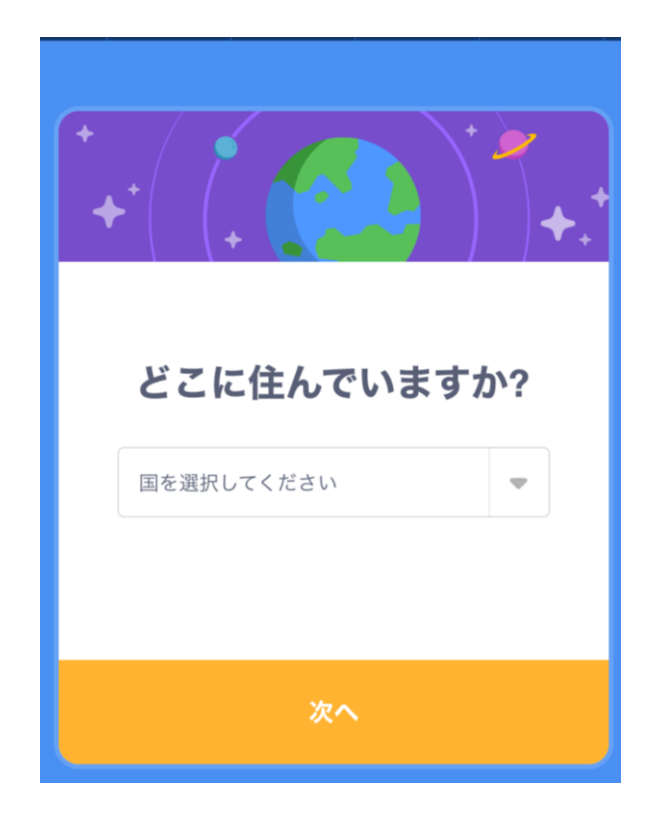

④生年月日を入れる。

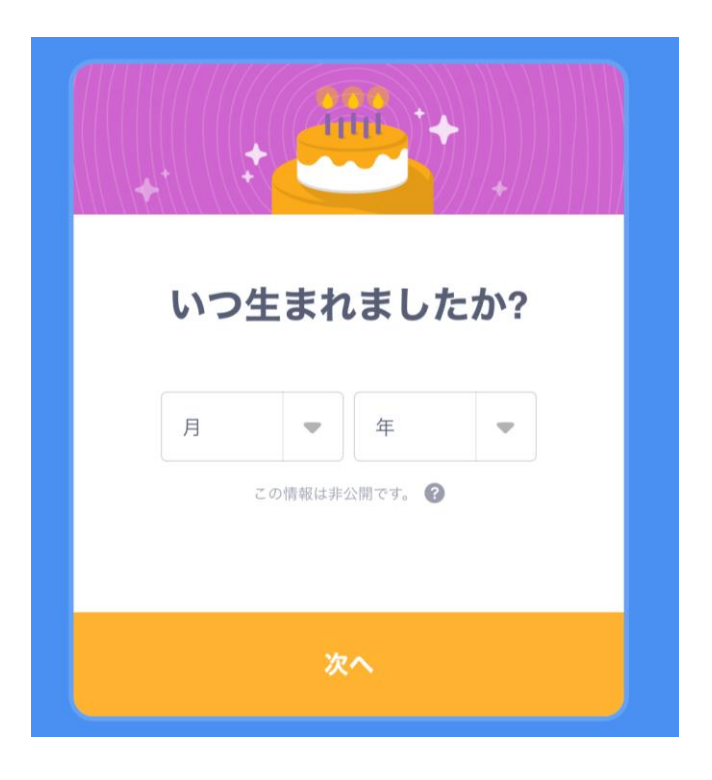

⑤ 性別を入れる。

| Scrato | <b>性別は何ですか?</b><br>Scratchはすべての種類の性別の人々を歓迎します。こ<br>の情報は非公開です。 |  |  |  |  |
|--------|---------------------------------------------------------------|--|--|--|--|
|        | 女                                                             |  |  |  |  |
|        | 男                                                             |  |  |  |  |
|        | Xジェンダー                                                        |  |  |  |  |
|        | その他の性別:                                                       |  |  |  |  |
|        | 選択しない                                                         |  |  |  |  |
|        | この情報は非公開です。 🕝                                                 |  |  |  |  |
|        | 次へ。                                                           |  |  |  |  |

⑥ メールアドレスを入れる。(各学校のメールアドレス)

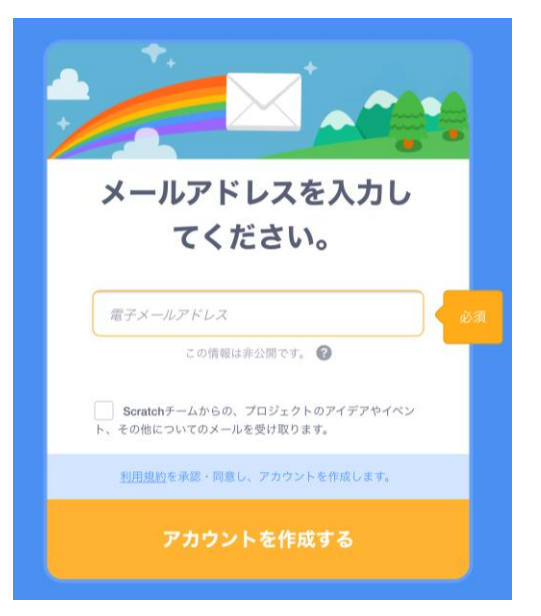

| 16:03 | 1月8日(水)   |     |              |                     |                     |                        |                       |                                                                                                    |                                                                                                    | •III 4G @ 充f                                                                                                    | 電していません 💽                                                     |
|-------|-----------|-----|--------------|---------------------|---------------------|------------------------|-----------------------|----------------------------------------------------------------------------------------------------|----------------------------------------------------------------------------------------------------|----------------------------------------------------------------------------------------------------|---------------------------------------------------------------|
| <     |           |     | АА           | 🔒 scratch.mit.edu 🖒 |                     |                        |                       |                                                                                                    |                                                                                                    |                                                                                                    |                                                               |
|       | A Adobe A | フォト | グラ…          | MESH   小…           | 未来の学び…              | 【初心者向…                 | フローチャ…                | 【練習問題…                                                                                                    | Untitled-3                                                                                                    | Untitled-4                                                                                                    | 🛞 Scratc                                                      |
|       | SCRATCH   | 作る  | 見る           | アイデア                | Scratchにつ           | ωτ Q                   | 検索                    |                                                                                                    | ⊠⁰ ⊖                                                                                                    | Nikosa                                                                                                    | buro 🗸                                                        |
|       |           |     |              | <u>Con</u>          | <u>firm your em</u> | <u>ail</u> to enable s | sharing. <u>Havin</u> | <u>g trouble?</u>                                                                                                    |                                                                                                    |                                                                                                    | ×                                                             |
|       | This      |     | ここをクリ<br>スター |                     | クして、<br>! !         | y fol                  | low                   | New         2019         2010         Stud         inspi         looks         Wiki         Chec         post,         Scrat         We're         We're         prehi         make         thous | Scratch Design<br>is almost over a<br>decade! For thi<br>io, we invite you<br>red by the last d<br>a forward to the<br>Wednesday!<br>Wednesday!<br>ex out the new W<br>a news series h<br>tch Wiki!<br>Scratch Design<br>e going way way<br>story. For this S<br>a a project about<br>sands (or million | n Studio!<br>and it marks the<br>s Scratch Desig<br>to create a pro<br>ecade or one the<br>next one.<br>//iki Wednesday<br>ighlighting the<br>n Studio!<br>/ wayyy back, to<br>cratch Design S<br>t things that live<br>s!) of years ago | e end of<br>gn<br>jject<br>hat<br>forum<br>o<br>Studio,<br>ed |

### 【ねことねずみゲームの作り方】

【参考動画】<u>https://www.youtube.com/watch?v=nW-PgAlnibg</u> Scratch ねこから逃げるプログラムを作る「はじめに・基本操作」

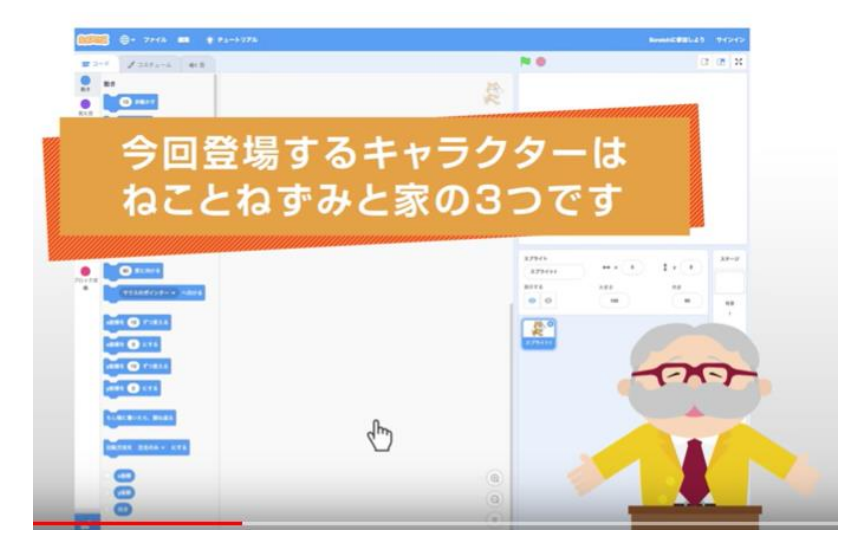

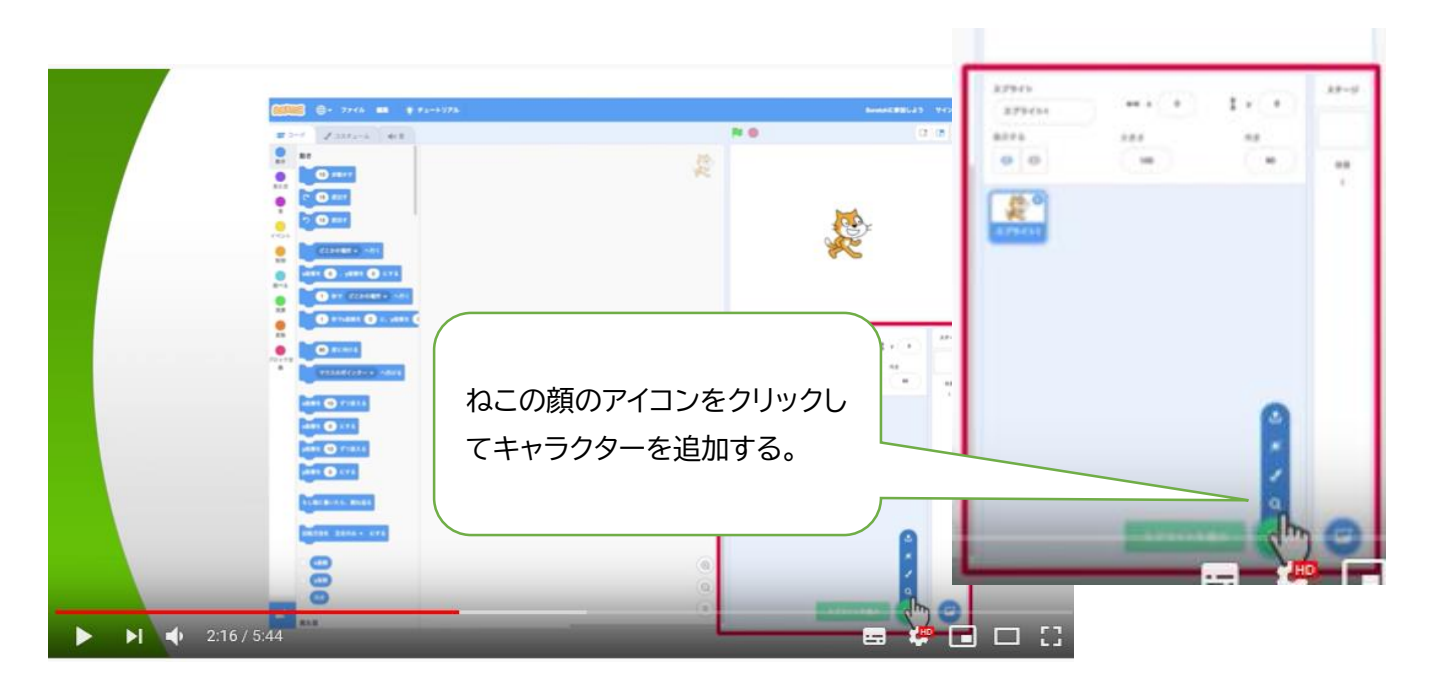

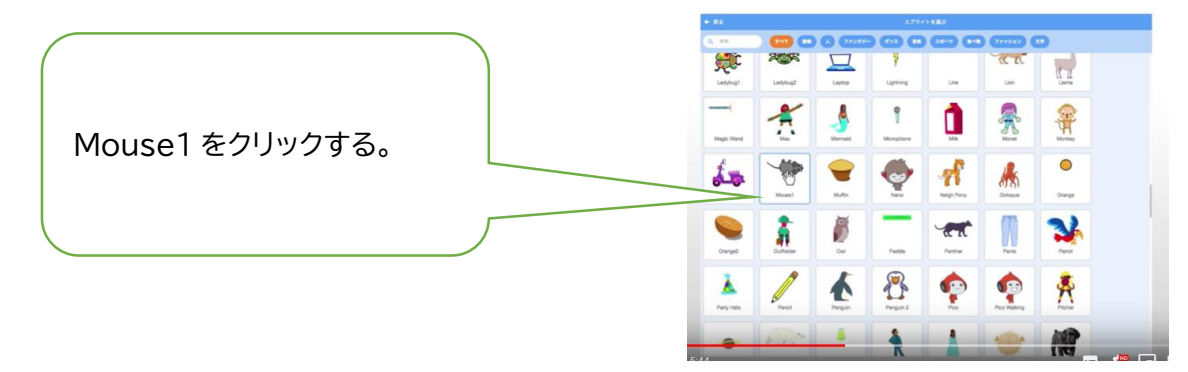

### ◎同様に「家」を選択する。

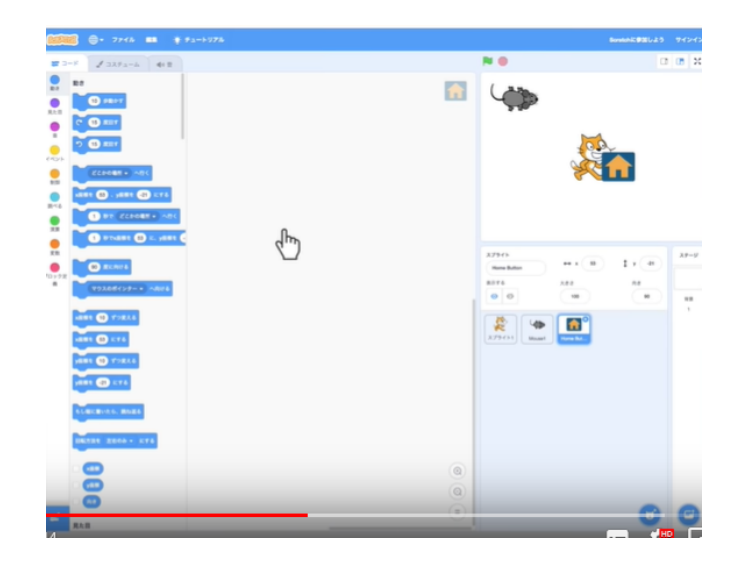

| 16:20 1月8日(8)   | #20 1月8日(お) all 4G @ 売取していません 🕞 |             |               |          |           |  |  |  |  |
|-----------------|---------------------------------|-------------|---------------|----------|-----------|--|--|--|--|
| < > m .         |                                 |             |               |          |           |  |  |  |  |
| A Adobs A フォトグラ | MESH   -} #80;                  | RIF (BIOMA) | フローデター 【終習問題… |          | O Untitio |  |  |  |  |
| ◆ 戻る            |                                 |             |               |          |           |  |  |  |  |
| Q 100           | <b>7</b> ~ <b>T</b>             | A 77295     | <b>9 7 2</b>  | 2#-9 248 |           |  |  |  |  |
|                 | CODE IT                         |             |               |          |           |  |  |  |  |
| Heart           | cert Candy                      | Heart Face  | Hedgehog      | Hen      |           |  |  |  |  |
|                 |                                 |             |               |          |           |  |  |  |  |
| Server Server   |                                 |             | 1 🔶 1         | $\sim$   |           |  |  |  |  |
| Hippo1          | Home Button                     | Horse       | Jaime         | Jamal    |           |  |  |  |  |
|                 |                                 | 10          | 2             | •        |           |  |  |  |  |
| •               |                                 |             | X             |          |           |  |  |  |  |
| Jar             | Jellylish                       | Jordyn      | Jouvi Dance   | Kai      |           |  |  |  |  |
| A               |                                 | *           |               | 2        |           |  |  |  |  |

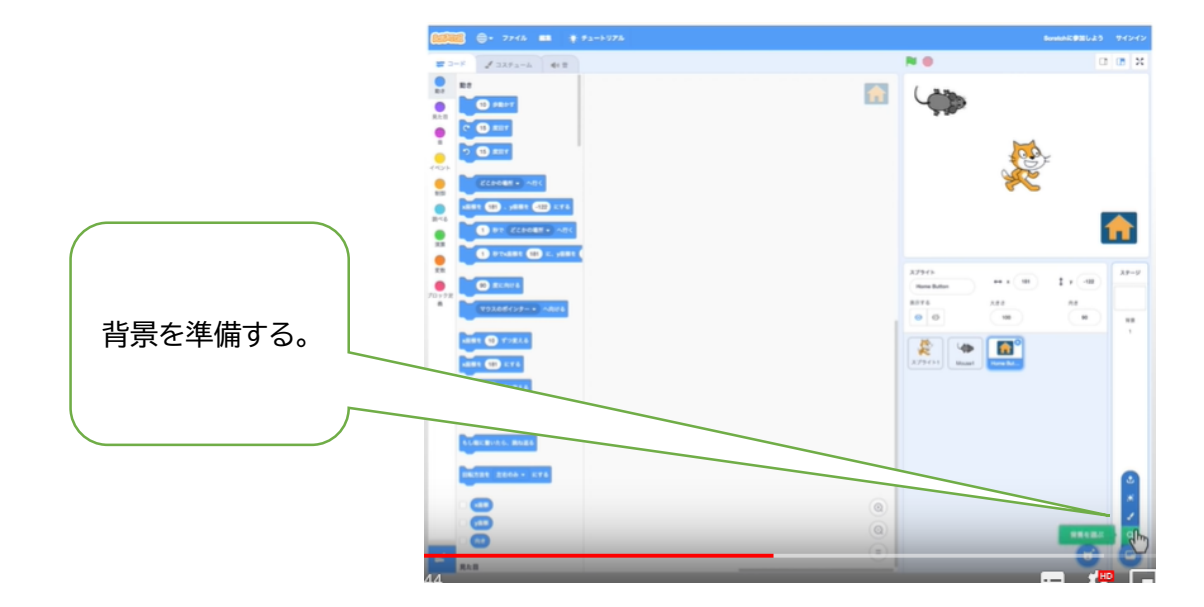

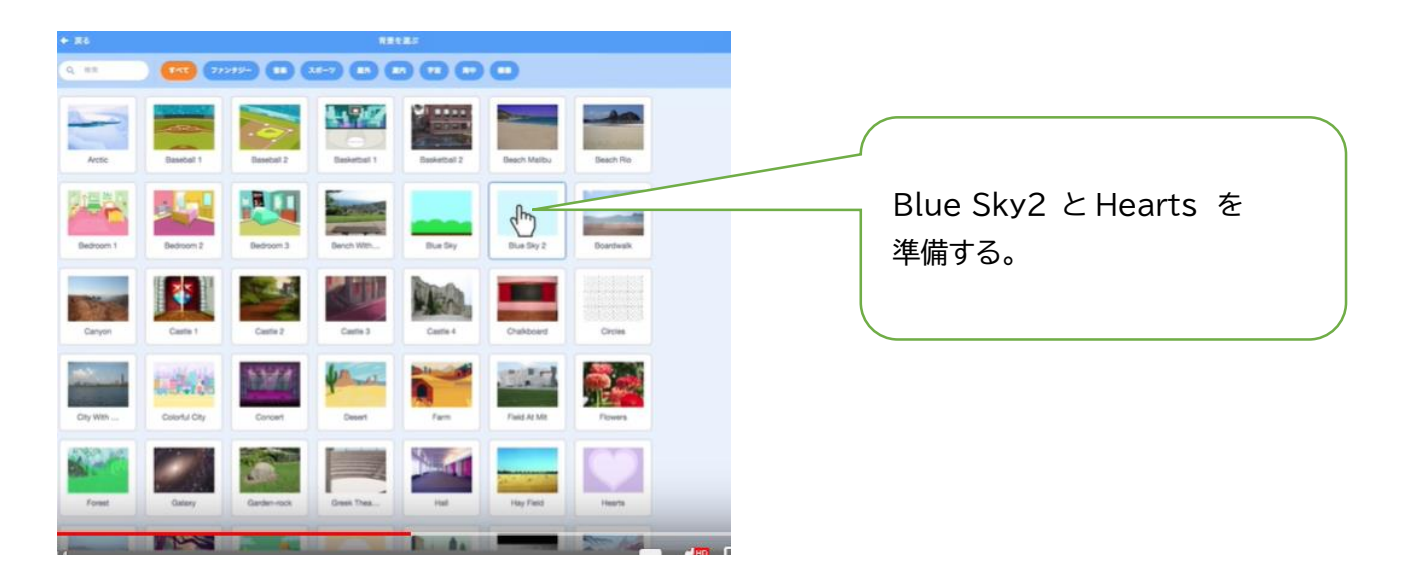

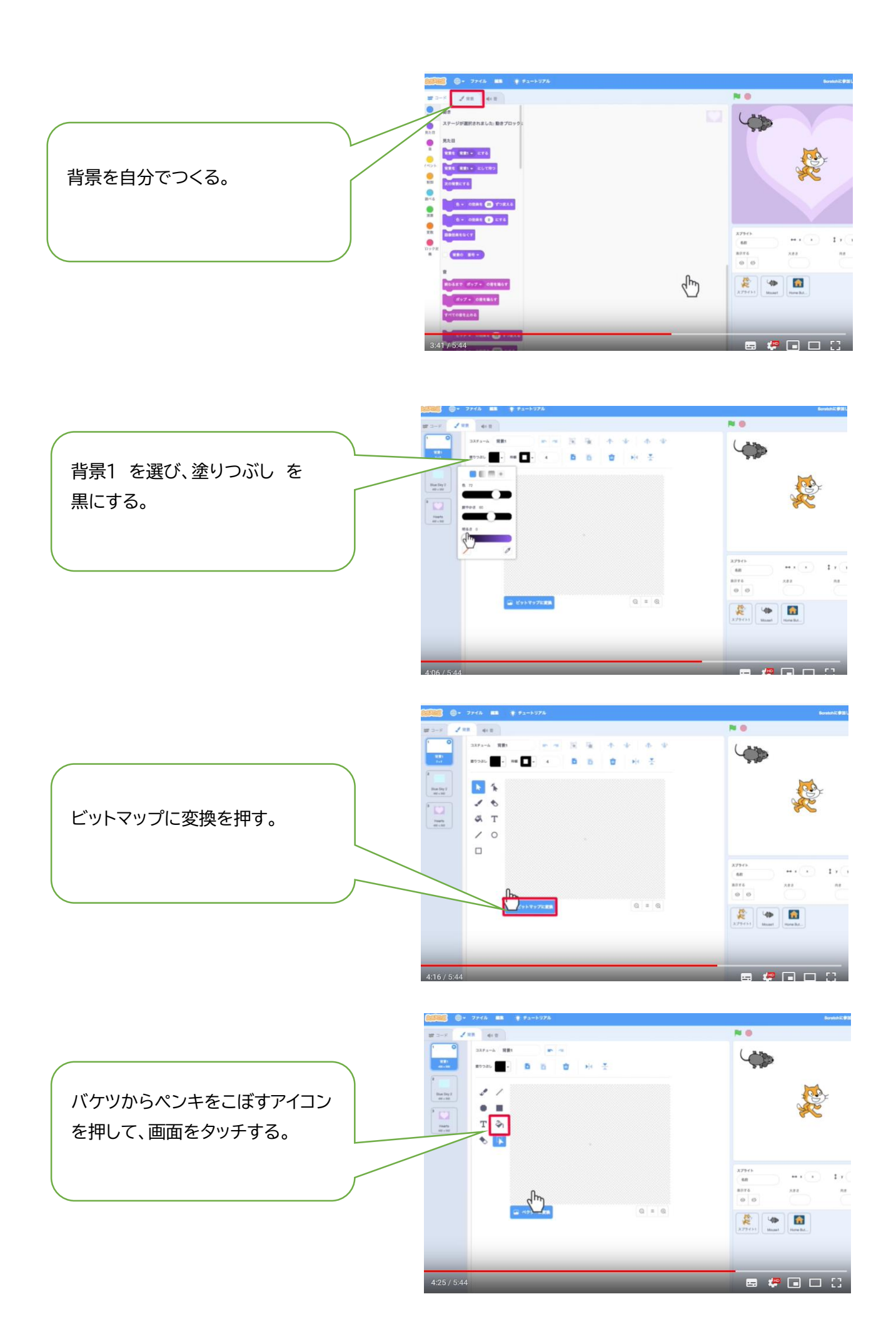

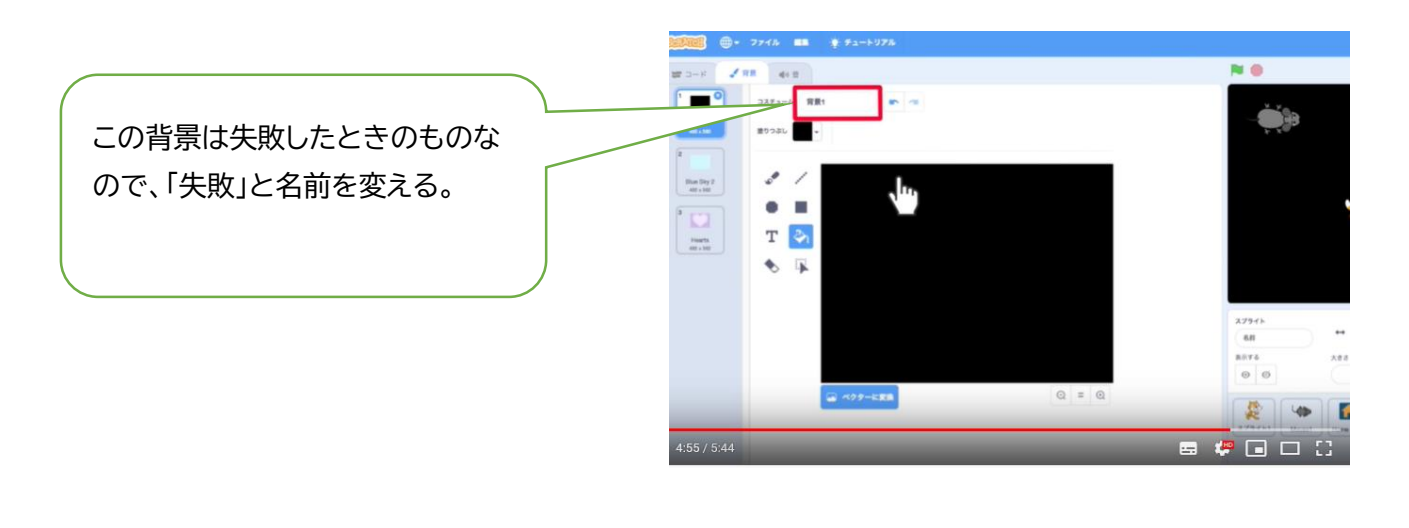

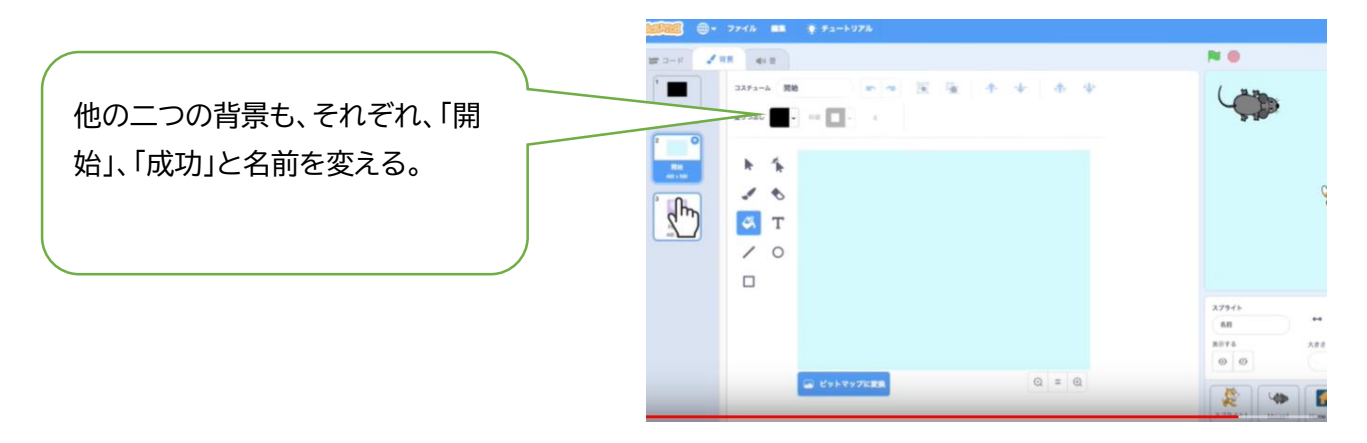

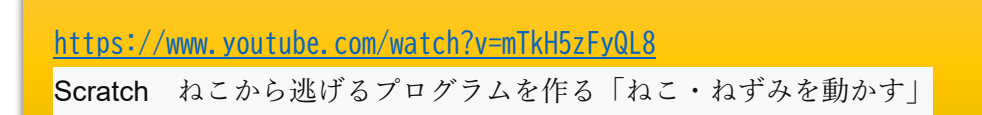

【ねこを動かす】

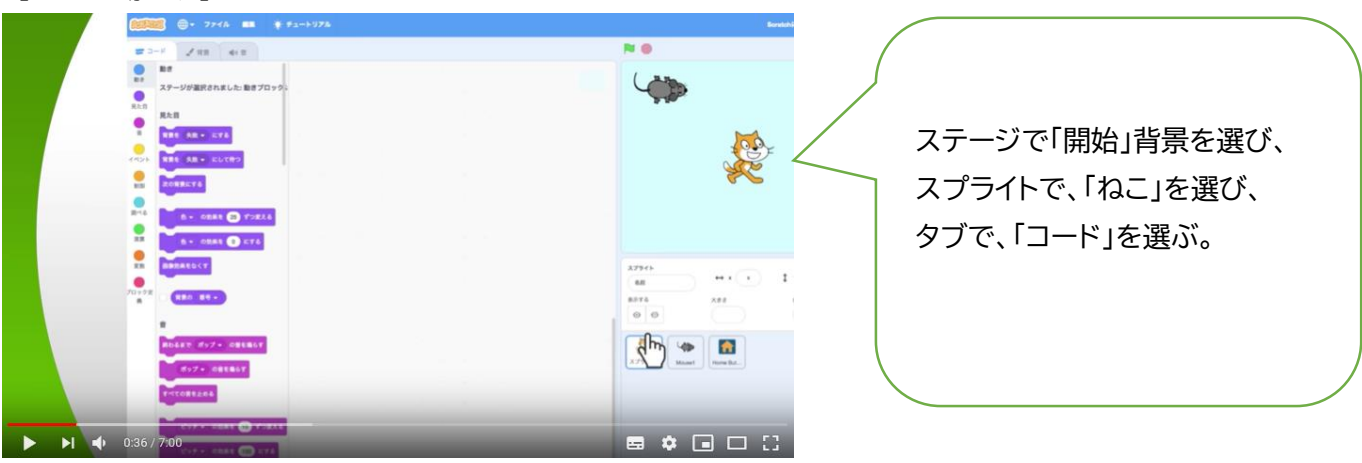

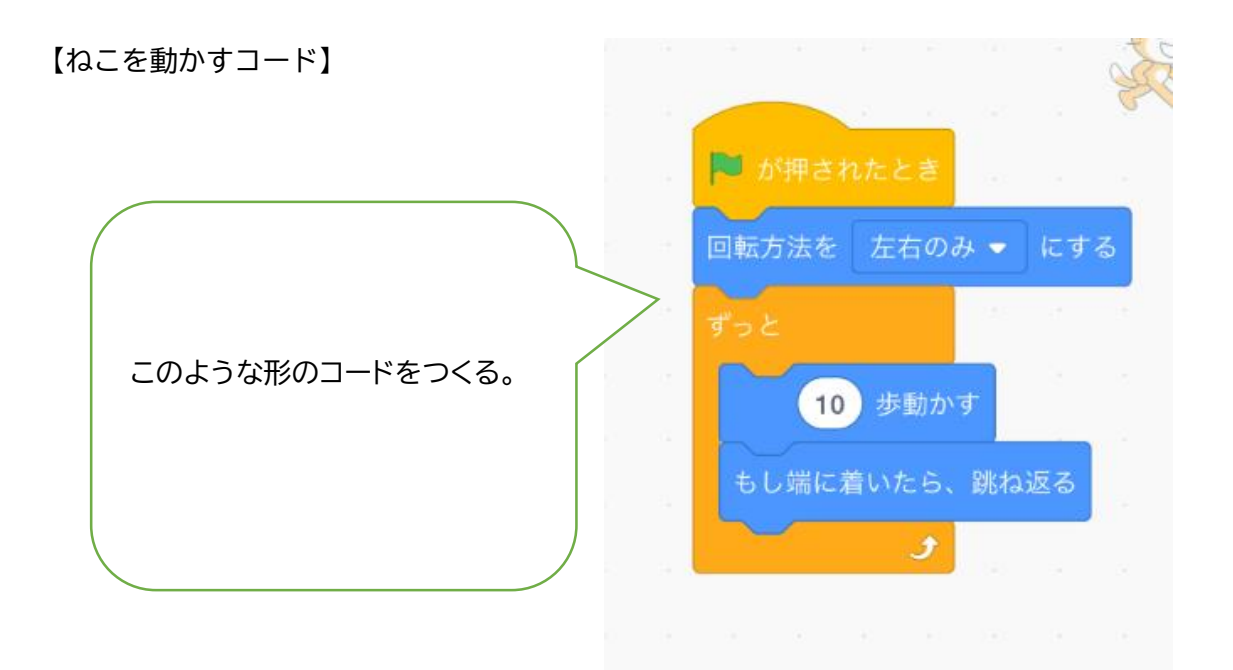

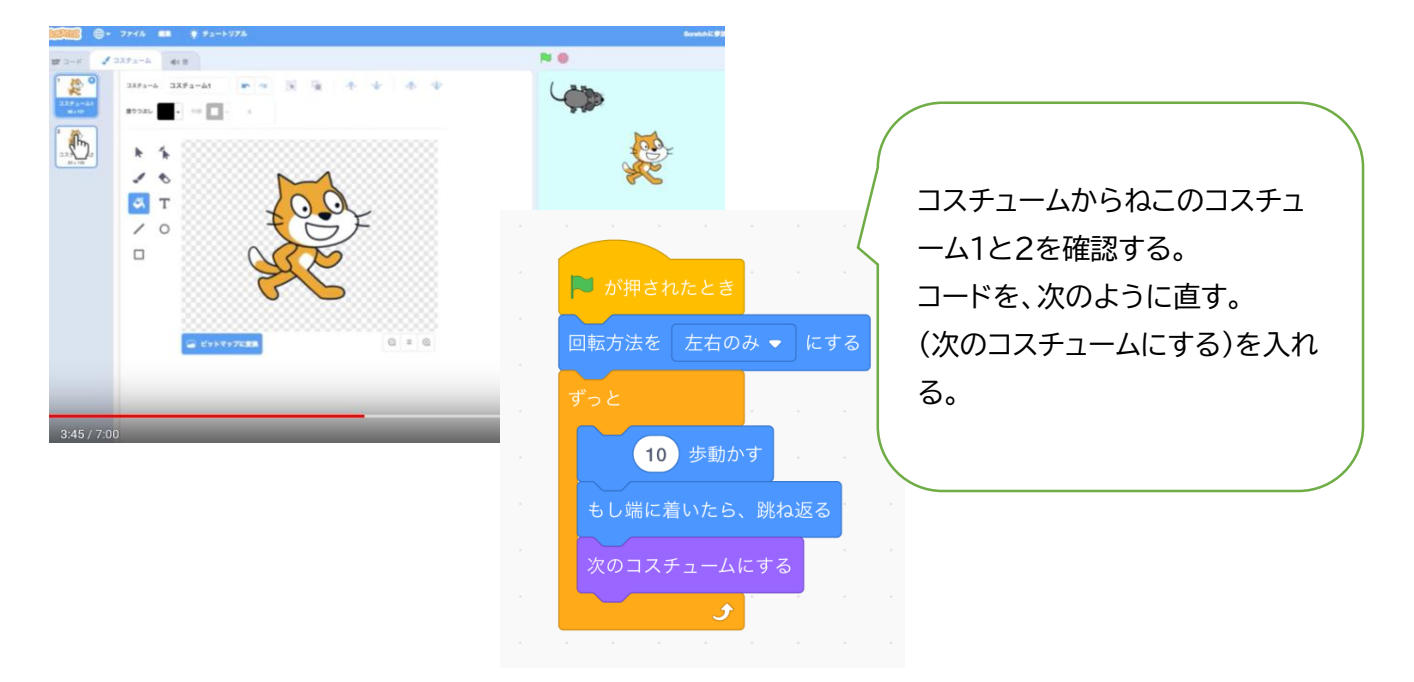

#### 【ねずみをマウスにくっついて動くコード】

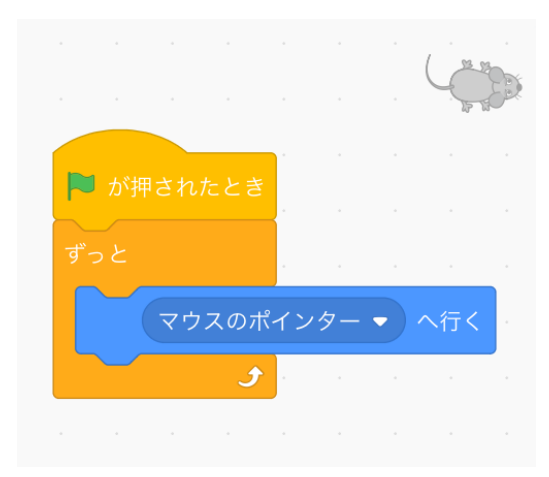

https://www.youtube.com/watch?v=Dn80wFVIAu4

Scratch ねこから逃げるプログラムを作る「背景を変える、動きを止める」

【背景の変え方と動きの止め方】

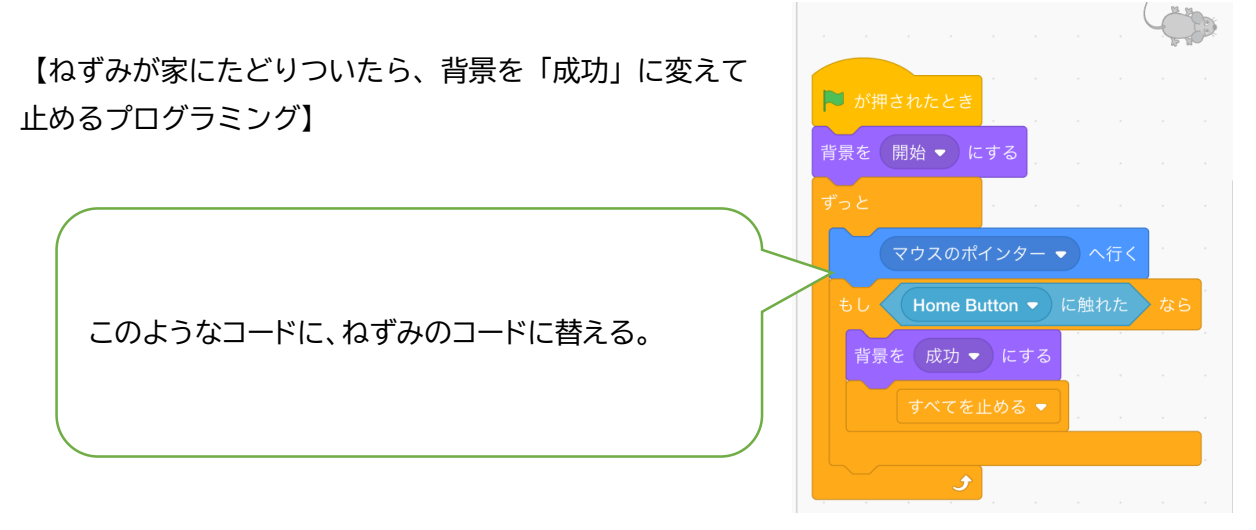

【ねずみがねこに捕まったときのプログラム】

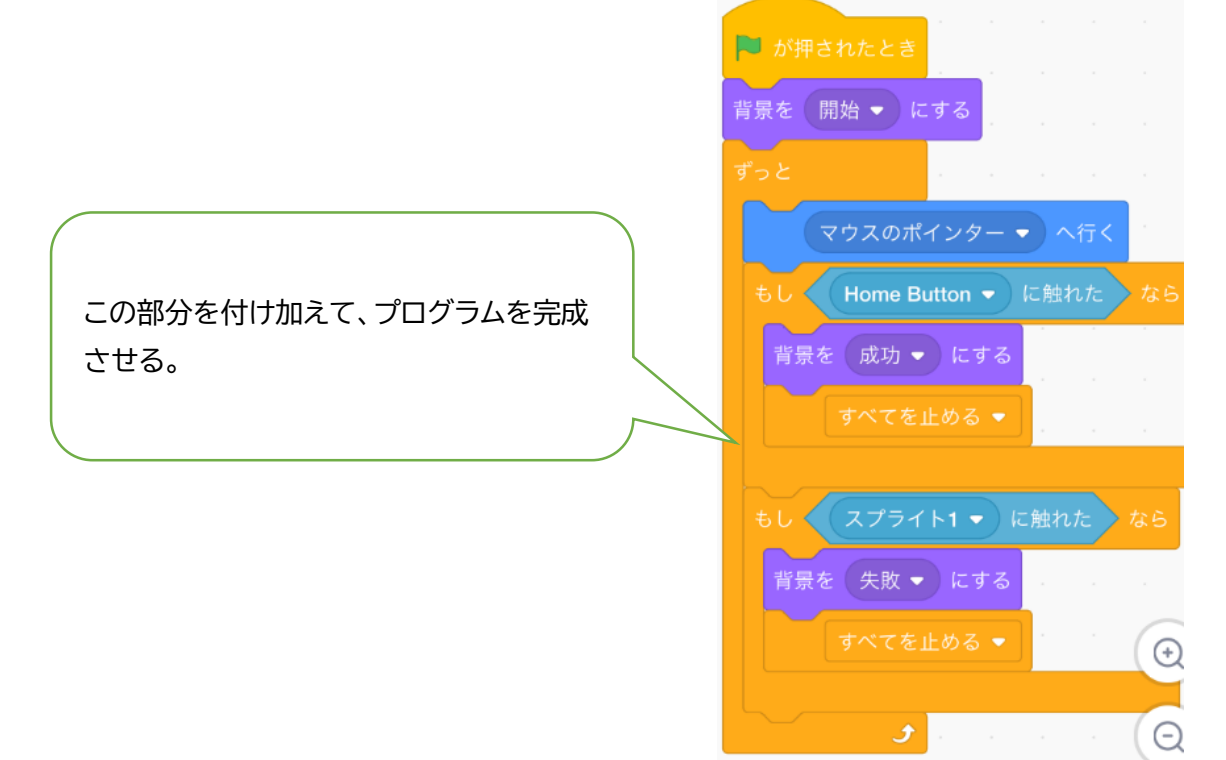